# Bedienungsanleitung für das Portal

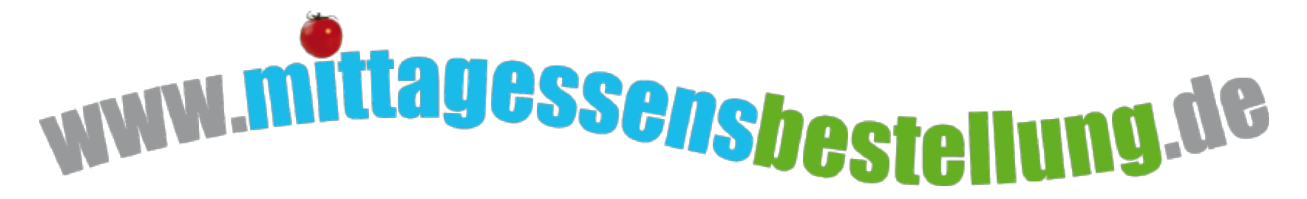

### 1. Inhalt:

| 1. Inhalt:                      | 1 |
|---------------------------------|---|
| 2. Anmeldung:                   | 2 |
| 3. Essen bestellen:             | 3 |
| 3.1 Per Speiseplan:             | 3 |
| 3.2 Per Liste:                  | 4 |
| 3.3 Per Abo-Essen:              | 4 |
| 4. Abrechnung:                  | 5 |
| 5. Zahlung:                     | 6 |
| 6. Rücklastschrift:             | 6 |
| 7. Entsperren:                  | 6 |
| 8. Bildung und Teilhabe:        | 6 |
| 9. Kontakt mit dem Caterer:     | 7 |
| 10.Kontakt mit dem Buchhaltung: | 7 |
| 11.Kündigung:                   | 7 |
|                                 |   |

### 2. Anmeldung:

1. <u>Schritt:</u> Sie als Eltern bzw. Erziehungsberechtigte melden sich im Internet unter <u>www.mittagessensbestellung.de</u> mit der Kundennummer **135000** und dem PIN **135000** an.

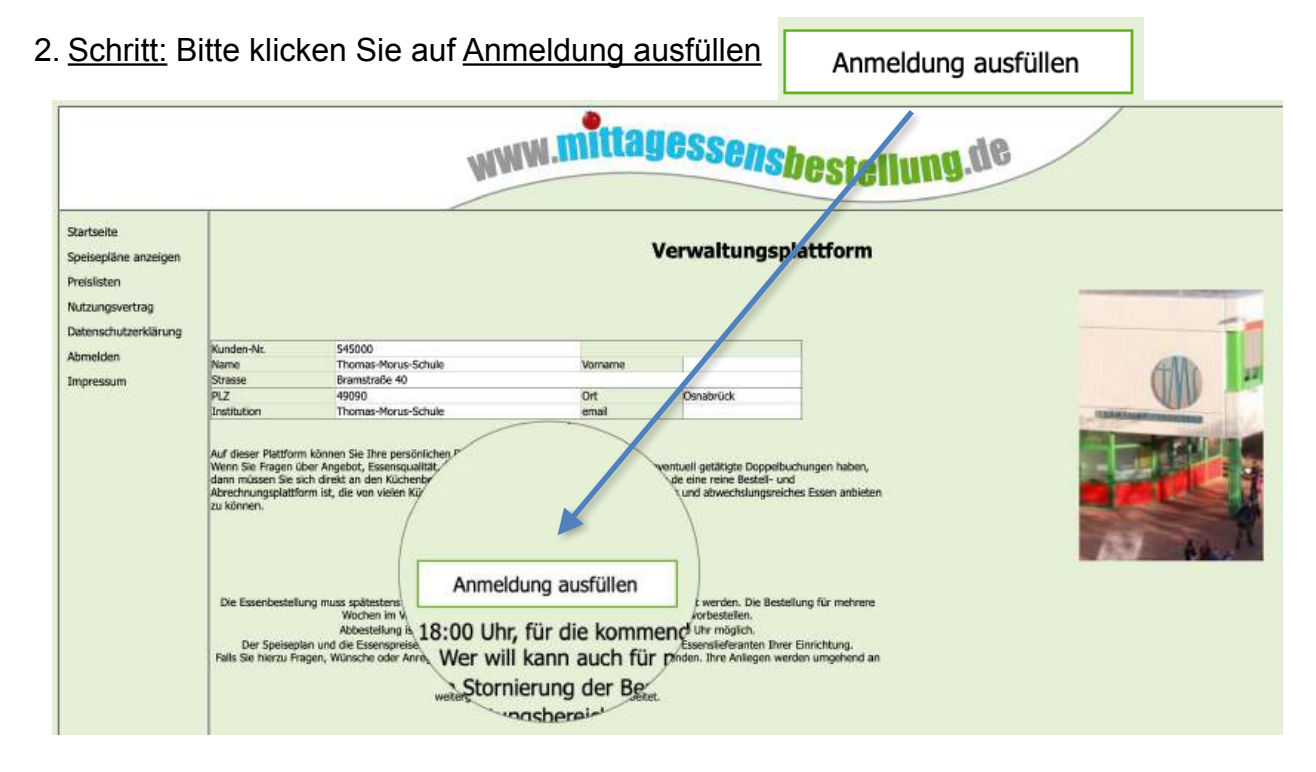

und füllen auf der per SSL abgesicherten *https://* Internetseite das Formular wie folgt aus:

| Nachname des Essensteilnehmers<br>Vorname des Essensteilnehmers<br>Geburtsdatum des Essensteilnehmers<br>Strasse mit der Hausnummer<br>PLZ<br>Ort<br>Telefonnummer<br>Fax-Nummer<br>Mobil-Nummer<br>E-Mail-Adresse<br>E-Mail-Adresse zur Bestätigung<br>Kontoinhaber<br>IBAN<br>Allergie (bitte leer lassen, wenn keine Allergie vorhanden)<br>Ich bin eine Lehrkraft<br>Ich bin ein Geschwisterkind<br>Möchten Sie, oder Ihr Kind Abo-Essen buchen?<br>Falls ja, werden automatisch Bestellungen ausgelöst. | 0<br>ja<br>ja<br>ja? • nei<br>• konventionell<br>• vegetarisch<br>• ohne Schweir | Wenn Sie<br>ausfüllen<br>Sie keine<br>so tragen<br>ein. | ein Feld nicht<br>können, wie z.B. wenn<br>Fax-Nummer haben,<br>Sie bitte eine 0 (Null) |
|----------------------------------------------------------------------------------------------------|----------------------------------------------------------------------------------|---------------------------------------------------------|-----------------------------------------------------------------------------------------|
| Für welche Tage soll für den Essensteilnehmer Abo-Es<br>gebucht werden?<br>Erstes Abo-Essen am<br>Letztes Abo-Essen am                                                                                                    | Mon<br>Dien<br>Mittv<br>Don<br>17.12.20<br>02.08.20                              | tag<br>stag<br>voch<br>nerstag<br>116                   |                                                                                         |

Abo-Essen: (Ist keine Pflicht, sondern eine Empfehlung.) Erklärung: hier wird automatisch eine Essensbestellung ausgelöst. Auswählen können Sie zwischen:

- Konventionell -> normales Fleischgericht
- Vegetarisch -> ohne Fleisch
- Ohne Schweinefleisch -> ist ohne Schweinefleisch

Damit die Buchungen ausgelöst werden, muss ein Start-Datum und ein End-Datum in der Zukunft und mindestens ein Wochentag angegeben sein. Das Programm prüft drei Wochen in der Zukunft ob eine Bestellung vorhanden ist.

Ist dies der Fall unternimmt das Programm nichts. Ist keine Bestellung vorhanden wird ein Essen in der gewünschten Kostform (konventionell, vegetarisch oder ohne Schweinefleisch) automatisch bestellt.

Diese Bestellung kann innerhalb der Vorbestellfrist den persönlichen Wünschen angepasst werden.

- 3. Schritt: Als Nächstes erhalten Sie von mittagessensbestellung.de eine Mail mit Ihren persönlichen Zugangsdaten.
- 4. Schritt: Bitte melden Sie sich zur Aktivierung mit den persönlichen Zugangsdaten erneut an.
- 5. Schritt: Bitte laden Sie ein Bild des Essens-Teilnehmers / der Essens-Teilnehmerin unter "Bild ändern / Hochladen" ins System. Nach Möglichkeit verwenden Sie bitte ein JPEG-Bild bis 5 MB Größe.
- 6. Schritt: Nach Prüfung des Bildes durch www.mittagessensbestellung.de wird die Mensa-Karte erstellt und der von Ihnen angegebenen Adresse per Post zugeschickt.

### 3. Essen bestellen:

Es gibt drei Möglichkeiten das Essen zu bestellen:

- Per Speiseplan (am häufigsten verwendete Methode)
- Per Liste
- Per Abo-Essen

#### 3.1 Per Speiseplan:

Sie klicken im Menü auf "Speisepläne anzeigen" oder auf "Essen bestellen" -"per Speiseplan"

Essen bestellen

per Speiseplan

Die Gerichte können einfach angeklickt werden.

Nach dem Button "Auswahl bestellen" ist der Haken grün

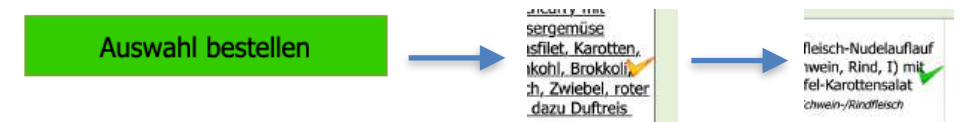

|                                                                                                    |                                                                                                    |                                                                                                    |                                                                                                    | Speiseplan                                                                                                    |                                                                                          |                                                                                                |
|----------------------------------------------------------------------------------------------------|----------------------------------------------------------------------------------------------------|----------------------------------------------------------------------------------------------------|----------------------------------------------------------------------------------------------------|----------------------------------------------------------------------------------------------------|------------------------------------------------------------------------------------------|------------------------------------------------------------------------------------------------|
|                                                                                                    |                                                                                                    | 1. Gewünse<br>2. Dar<br>Mit *                                                                                                    | So<br>hte Gerichte für diese ode<br>ach mit dem Button <b>*Aus</b><br>* <b>zurück*</b> und <b>*weiter*</b>                                                                   | können Sie Essen bestellen:<br>er mehrere Wochen anklicken<br>swahl bestellen* bestätiger<br>können Sie zwischen den ein: | . (oranger Hak<br>n. (grüner Hake<br>zelnen Wocher                                       | en = vorgemer<br>en = bestellt)<br>i wechseln.                                                 |
| zurück                                                                                                    | -                                                                                                    | 12. Woche vom 1                                                                                                    | 8.03.19 bis zum 22.03.1                                                                                                    | 9 für Musterschule                                                                                                    |                                                                                          | weiter                                                                                         |
| Mo                                                                                                    | ntag                                                                                                   | Dienstag                                                                                                    | Mittwoch                                                                                                    | Donnerstag                                                                                                    | Frei                                                                                     | tag                                                                                            |
|                                                                                                    |                                                                                                    |                                                                                                    | Suppe                                                                                                    |                                                                                                    |                                                                                          |                                                                                                |
| Tages                                                                                                    | ssuppe                                                                                                 | Tagessuppe                                                                                                    | Tagessuppe                                                                                                    | Italienische Tomatensuppe<br>(AW,I)                                                                                       | Klare Gemüs<br>Nudeln                                                                    | esuppe mit<br>(AW,I)                                                                           |
|                                                                                                    |                                                                                                    |                                                                                                    | Essen 1                                                                                                    | - A                                                                                                    |                                                                                          |                                                                                                |
| Vollkornnuc<br>Tofu-Gemü<br>(Karotten, S<br>Zwiebeln<br>Eisbergsala<br>Vinai<br>Fleis                                          | deln (AW) mit<br>isebolognese<br>ellerie, Lauch,<br>n, I), dazu<br>t mit Kräuter-<br>igrette<br>schlos | Pitabrot (AW) mit<br>Hühnerbrustfleisch,<br>Zwiebeln und Tsatsiki<br>(Joghurt, Gurken, Kn, G),<br>dazu Karotten-Krautsalat<br>(Zitrone, Rapsöl)<br>Geflügelfleisch | Südtiroler Käseknödel<br>(AW,C,G) auf Rahm-<br>Blattspinat (AW,G)<br>fleischios                                                                                              | Münchner Schweinswürstel<br>(O,P,Q) auf Sauerkraut,<br>dazu Kartoffeln<br>Schweinefleisch                                 | Fischcu<br>Kaiserg<br>(Seelachsfile<br>Blumenkoh<br>Kokosmilch, Z<br>Curry), daz<br>Fisc | rry mit<br>emüse<br><u>t, Karotten,</u><br>I <u>, Brokkoli,</u><br>wiebel, roter<br>u Duftreis |
|                                                                                                    |                                                                                                    |                                                                                                    | Essen 2                                                                                                    |                                                                                                    |                                                                                          | 1                                                                                              |
| Rindergeschnetzeltes<br>(AW,G,I) mit Rosmarin-<br>Balsamico-Soße,<br>Kartoffeln, Zucchini-<br>Paprikagemüse (I)<br>Rindfleisch |                                                                                                    | Käsetortellini (AW,G) mit<br>Tomaten-Basilikumsauce,<br>dazu Chinakohlsalat mit<br>Joghurt-Dressing<br>Reischlos                                                   | Linsengemüse (mit<br>Schweine-Rinder-<br>Hackfleisch, Zwiebel,<br>Fenchelsaat, Karotten,<br>Sellerie, Tomaten,<br>Balsamico), dazu<br>Salzkartoffeln<br>Schwein-/Rindfleisch | Rindergulasch (G, I) mit<br><u>Nudeln (AW) und</u><br><u>Karottensalat</u><br><i>Rindfleisch</i>                          | t<br>Apfelstrudel (AW,C.G.)<br>mit Vanille-Zimtsauce (t<br>fielschios                    |                                                                                                |
|                                                                                                    |                                                                                                    |                                                                                                    | Essen 3                                                                                                    |                                                                                                    |                                                                                          |                                                                                                |
| Makkaror                                                                                                    | ni (AW) mit                                                                                            | Cohackonor Elechfilet                                                                                                    | Putengeschnetzeltes                                                                                                    | Semmelauflauf mit Äpfel                                                                                                   | Möhren-Kart                                                                              | offeleintopf                                                                                   |

#### 3.2 Per Liste:

| Monday<br>25.03.2019    | Hauptspeise<br>Salatteller<br>Nachspeise              | ¢                                                                                                    |
|-------------------------|-------------------------------------------------------|----------------------------------------------------------------------------------------------------|
| Tuesday<br>26.03.2019   | Vorspeise<br>Hauptspeise<br>Salatteller<br>Nachspeise | ✓ Mit Wildlachs und Spinat gefülltes Weizentortilla (AW,G), dazu Joghurtdip und Kartoffeln, 3.60 € Karottenmedaillon (C) mit Petersilienjoghurt, Salzkartoffeln uns Gurkensalat, 3.60 € Quark-Grießauflauf (AW,C,G), dazu Waldbeerenragout, 3.60 € |
| Wednesday<br>27.03.2019 | Vorspeise<br>Hauptspeise<br>Salatteller<br>Nachspeise | Spirelli (AW) mit Bolognese (Schein, Rind, AW, C), Rohkost, 4.20 €                                                                                                    |

hier wählen Sie einfach das gewünschte Gericht aus dem Drop-Down-Menü und bestätigen die Bestellung mit dem Button bestellen

#### 3.3 Per Abo-Essen:

Abo-Essen:

(Ist keine Pflicht, sondern eine Empfehlung.)

Erklärung: hier wird automatisch eine Essensbestellung ausgelöst.

Auswählen können Sie zwischen:

- Konventionell
   Vegetarisch
   ohne Fleisch
- Ohne Schweinefleisch -> ist ohne Schweinefleisch

|                                                                                                    | Was ist ein Abo-Essen?                                                                                                    |
|----------------------------------------------------------------------------------------------------|----------------------------------------------------------------------------------------------------|
| Möchten Sie immer an einem bestimmten Wocher<br>ihr Essen zu bestellen, dann ist es empfehlenswer                                                                                                    | itag garantiert Essen bekommen, auch wenn sie mal vergessen haben sollten individuell<br>t sich als Abo-Esser anzumelden.                                                                                                    |
| Über den Button *Abo-Essen buchen* können Sie                                                                                                    | das Abonnement buchen.                                                                                                    |
| So können Sie *Abo-Essen* buchen.                                                                                                    |                                                                                                    |
| <ol> <li>Kostform (*konventionell*, *vegetarisch* of<br/>2. Wochentage aussuchen, an denen Sie imm</li> <li>Den letzten Tag des Abonnements festlege</li> <li>Mit dem Button *Abo-Essen ändern* aktivit</li> </ol>                                                                                  | xder *ohne Schweinefleisch*) auswählen<br>er ein Abo-Essen haben wollen.<br>n.<br>eren.                                                                                                    |
| Wichtig zum Verständnis: Es handelt sich beim<br>berücksichtigung des Bestallannahmeschluss Best<br>Programm eine Bestellung vorgenommen.<br>Die automatisch durchgeführten Abo-Essen-Bestel<br>individuell unter den Buttons *Essen bestellen* bz<br>Wenn Sie hier Änderungen vornehmen, müssen Si | Abo-Essen um ein Programm das jeden Tag um 15:30 Uhr prüft, ob unter<br>ellungen für die nächsten drei Wochen vorliegen. Ist dies nicht der Fall, wird von dem<br>llungen können von Ihnen jederzeit, im Rahmen der Bestell- und Abbestellfristen,<br>zw. *Essen abbestellen* geändert werden.<br>ie bis nach 15:30 Uhr warten um Auswirkungen in den Bestellungen festellen zu können. |
| konventionell<br>vegetarisch<br>ohne Schweinefleisch<br>löschen<br>Erstes Essens-Abo am<br>01.01.1970<br>Letztes Essens-Abo am<br>01.01.1970                                                                                                    | Montag Drücken Sie diesen Button um Änderungen<br>am Abo-Essen zu bestätigen!<br>Mittwoch<br>Donnerstag Abo-Essen ändern<br>Freitag                                                                                                    |
| <ul> <li>So können Sie das *Abo-Essen* kündigen.</li> <li>1. Das Feld *löschen* markieren und mit *Ab</li> <li>2. Danach müssen bzw. können Sie, wenn ge<br/>*Essen abbestellen* löschen.</li> <li>Wichtig: Zu Ihrer Sicherheit empfehlen wir Ihner<br/>ordnungsgemäß gelöscht haben!</li> </ul>    | o-Essen ändern* bestätigen<br>wünscht, noch die bestehenden Abo-Buchungen (max. 3 Wochen) unter dem Button<br>n dringend, unter *Buchungen anzeigen* zu überprüfen, ob Sie alles, wie gewünscht,                                                                                                    |

Damit die Buchungen ausgelöst werden, muss ein **Start-Datum** und ein **End-Datum** in der **Zukunft** und **mindestens ein Wochentag** angegeben sein. Das Programm prüft drei Wochen in der Zukunft ob eine Bestellung vorhanden ist.

Ist dies der Fall unternimmt das Programm nichts. Ist keine Bestellung vorhanden wird ein Essen in der gewünschten Kostform (konventionell, vegetarisch oder ohne Schweinefleisch) **automatisch** bestellt.

Diese Bestellung kann natürlich innerhalb der Vorbestellfrist den persönlichen Wünschen angepasst werden.

### 4. Abrechnung:

Abrechnungen

Sie werden monatlich über den SEPA-Lastschrift-Einzug per Mail informiert. Zur Prüfung Ihrer Abrechnung nutzen Sie bitte den Button "Abrechnungen". Hier können Sie die Übersichten für jeden Monat ent-

sprechend aufrufen und einsehen. Am Ende der Seite finden Sie den Button "PDF-Datei für den Ausdruck erstellen". Hiermit können Sie die entsprechende Abrechnung ausdrucken.

PDF-Datei für den Ausdruck erstellen

# 5. Zahlung:

Die tatsächlichen entstandenen Essenkosten werden per Lastschriftverfahren einmal monatlich zum 1. des Folgemonats eingezogen. Eine andere Regelung ist aus technischen Gründen nicht möglich.

# 6. Rücklastschrift:

Bei Rücklastschriften berechnen wir pro Vorfall eine Unkostenpauschale in Höhe von € 10,--. Zusammen mit den Kosten für die Essensabrechnung wird der Betrag mit der Abschlagszahlung verrechnet und der Kunde gesperrt. Sollte die Abschlagszahlung nicht ausreichen, schuldet der Kunde <u>www.mittagessensbestellung.de</u> den restlichen Betrag.

Sie erhalten in diesem Fall eine Zahlungsaufforderung per E-Mail in der der Betrag, Kontonummer (IBAN) und der Verwendungszweck für die ausgleichende Überweisung enthalten ist.

# 7. Entsperren:

Die Kundennummer, bzw. die Kundenkarte wird dann erst wieder entsperrt, wenn alle Schulden beglichen sind und eine ausgleichende Überweisung bei uns eingegangen ist. Siehe Rücklastschrift.

## 8. Bildung und Teilhabe:

#### § 28 SGB II Bedarfe für Bildung und Teilhabe

Leistungen für Bildung und Teilhabe:

Den Empfängerinnen und Empfängern von Kinderzuschlag und Wohngeld stehen neben diesen Leistungen auch sieben Leistungen zur Bildung und Teilhabe zu. Dazu zählen:

- eintägige Schul- und Kitaausflüge (tatsächliche Kosten),
- mehrtägige Klassen- und Kitafahrten (tatsächliche Kosten),
- der persönliche Schulbedarf (insgesamt 100 Euro jährlich),
- die Beförderung von Schülerinnen und Schülern zur Schule (tatsächliche Kosten),
- Lernförderungen (tatsächliche Kosten),
- die Teilnahme an einer gemeinschaftlichen Mittagsverpflegung in Schule oder Kindertageseinrichtungen (Zuschuss),
- die Teilnahme am sozialen und kulturellen Leben in der Gemeinschaft (wie im Sportverein oder in der Musikschule in Höhe von 10 Euro monatlich).

Das Bildungs- und Teilhabepaket besteht aus Geld- und Sachleistungen. Mit den Sachleistungen wird sichergestellt, dass diese Leistungen die Kinder und Jugendlichen im Sinne einer individuellen Förderung auch erreichen.

Bundesministerium für Familie, Senioren, Frauen und Jugend

Wenn Sie bisher keine Zuschüsse erhalten haben und nun Anspruch auf Leistungen für Bildung und Teilhabe (Übernahme der Kosten der gemeinschaftlichen Mittagsverpflegung) sogenannte Essensgeldzuschüsse haben, erhalten Sie die entsprechenden Formulare beim Jobcenter bzw. beim zuständigen Landratsamt.

Wenn Ihrem Antrag stattgegeben wird, erhalten Sie einen Bewilligungsbescheid oder eine Kostenübernahmeerklärung. Diese geben Sie bitte im Schulsekretariat ab oder senden diese direkt an

buchhaltung@mittagessensbestellung.de.

**WICHTIG:** Bitte kümmern Sie sich **rechtzeitig** um die Antragsstellung, da der Zuschuss erst nach Vorlage der Kostenübernahmeerklärung berücksichtigt werden kann.

Auf <u>www.mittagessensbestellung.de</u> finden Sie das Formular für die **ARGE mit der Bestätigung**, dass

Ihr Kind am Mittagessen teilnimmt.

Bestätigung ARGE

### 9. Kontakt mit dem Caterer:

Kontakt Caterer

Sie können den Button "Kontakt Caterer" nutzen, um mit dem Caterer in Kontakt zu treten. Hier öffnet sich eine Seite mit dem Kontaktformular, in dem Sie Ihr Anliegen mitteilen können. Sie erhalten zeitnah eine Rückmeldung.

#### 10. Kontakt mit dem Buchhaltung:

Kontakt Buchhaltung

Sie können den Button "Kontakt Buchhaltung" nutzen, um mit der Buchhaltung in Kontakt zu treten. Hier öffnet sich eine Seite mit dem Kontaktformular, in dem Sie Ihr Anliegen mitteilen können. Sie erhalten zeitnah eine Rückmeldung.

# 11. Kündigung:

Kündigung mitteilen

Sie können den Button "Kündigung mitteilen" nutzen, um die Essensteilnahme zu kündigen. Sobald die Teilnahme am Online-Bestellsystem kündigt ist, wird nach Ablauf der achtwöchigen Lastschriftrückgabefrist der Banken, die

Abschlagszahlung abgerechnet und beim nächsten Buchungslauf auf das Kundenkonto zurück überwiesen. Eine Barauszahlung ist nicht möglich.